## NHSN Dialysis Event Bloodstream Infection (BSI) Run Chart Quick Reference

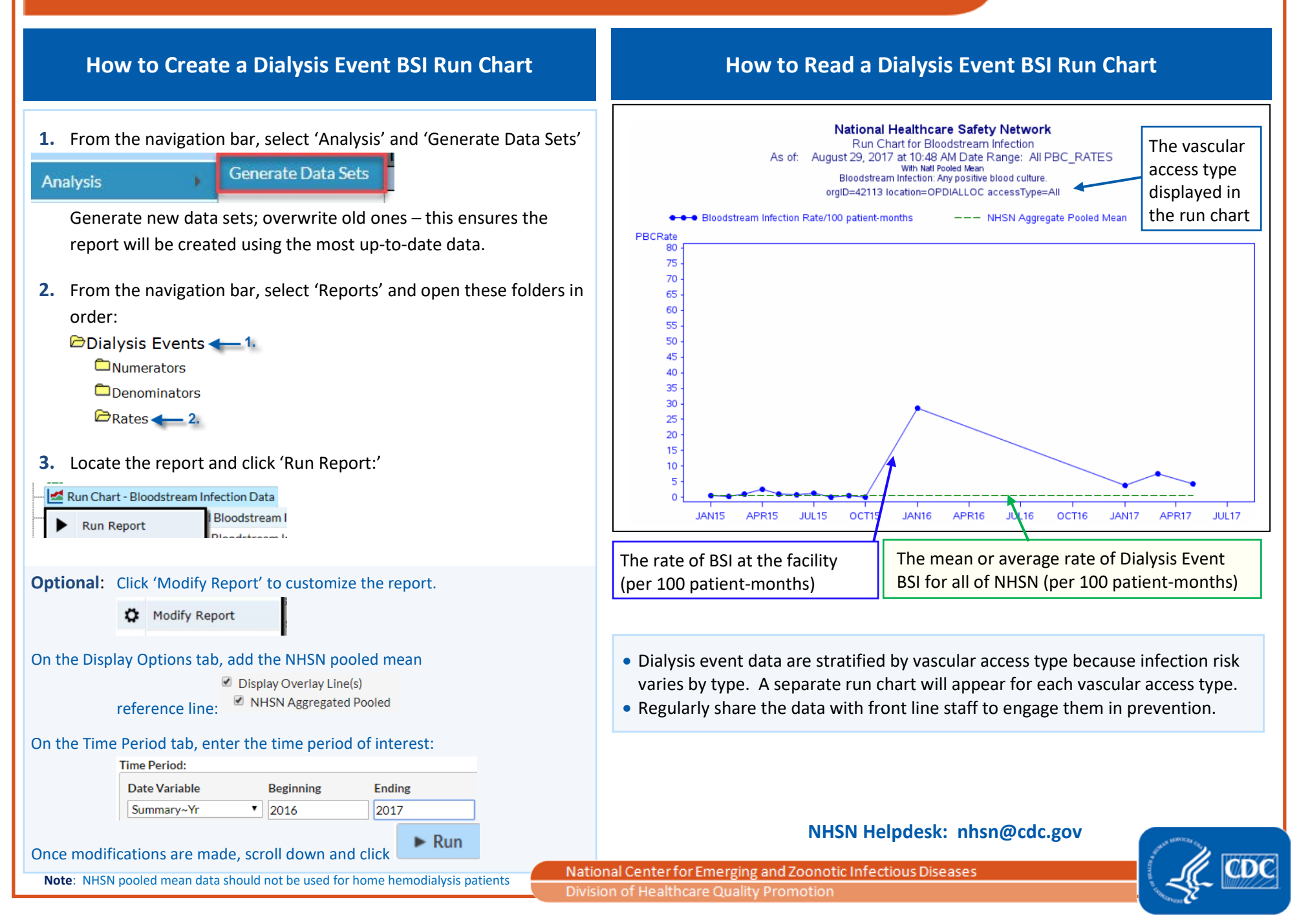